## Inloggning

Inloggning är möjlig med ditt e-tjänstekort, med Yubikey i kombination med lösenord eller med Mobilt BankID. Alla tre går att kombinera och du kan använda olika alternativ på olika datorer.

E-tjänstekort (SITHS-kort) **Inloggning med Yubikey** Mobilt BankID

## För att logga in i SGX:

- 1. Starta SGX.
- 2. Ange ditt databasnamn som du har fått av oss via mejl.
- 3. Om du loggar in med e-tjänstekort.
  - a. Stoppa in e-tjänstekortet i läsaren.b. Välj fliken E-legitimation.
  - c. Ditt namn visas i listan.
- d. Välj Logga in.4. Om du loggar in med Yubikey i kombination med lösenord.
  - a. Stoppa in din Yubikey i ett USB-uttag på din dator.
  - b. Välj fliken Lösenord.c. Ange ditt användarnamn och lösenord.
  - d. Tryck på den lysande gröna ringen alternativt på det lysande gröna y:et på din Yubikey utan att lämna fältet Lösenord.
  - e. Yubikeyn genererar en nyckel efter ditt lösenord och du loggas automatiskt in.
  - Det betyder att du inte behöver klicka på Logga in.

## 5. Om du loggar in med **Mobilt BankID**. a. Välj fliken Mobilt BankID.

- b. Mata in ditt personnummer.
- c. Välj Logga in och följ instruktionerna.

Med kan du skicka filer, t.ex. en säkerhetskopia från gamla SGX till supporten, se här